## Initial Registration for Courses through CITI Program

\*If you do not have a UConn NetID, you <u>must</u> identify a sponsor (full time employee such as the Principal Investigator or Department Administrator) in your department and ask them to request an affiliate NetID on your behalf. The sponsor should complete this request by completing the form at the following link: http://www.affiliate.uconn.edu/. The NetID will be used to login to the CITI Program and other UConn websites.

Please note that the IACUC will accept the on-line "Working with the IACUC" course on the CITI website in place of the IACUC Classroom Training Session. Here are the instructions for registering through the CITI Program website:

Step 1: Login to the CITI Program. Point web browser at <u>https://www.citiprogram.org</u>. Click the Log In Button. Choose the hyperlink LOG IN THROUGH MY INSTITUTION. Locate and click the link for "University of Connecticut - Storrs & Regional Campuses." On the familiar UConn Single Sign On Page, enter your UConn NetID and password to login.

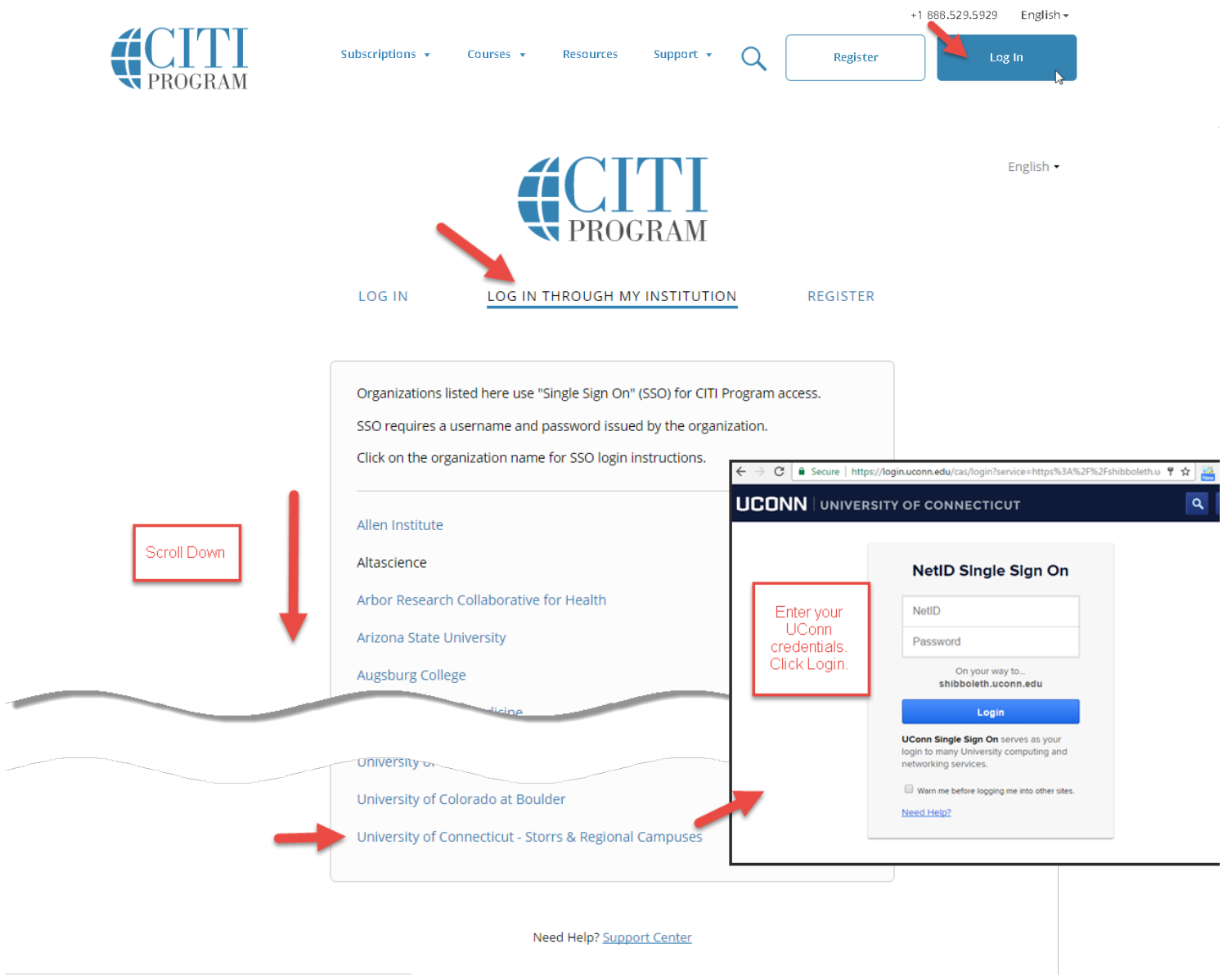

Step 2: Associate your UConn SSO account with a CITI Program account. After logging in with your UConn Single Sign On (SSO) NetID, if your account doesn't match an existing one, you will be presented with a alert warning. Click continue. Then you will have two options to link your UConn NetID SSO to your UConn NetID with an existing CITI Program account or create a new CITI program account. Chose the most appropriate option for your situation (a or b).

|    | We were unable to automatically match your SSO account with a CITI<br>Program account.                   |  |  |  |  |
|----|----------------------------------------------------------------------------------------------------|--|--|--|--|
|    | <ul> <li>If you already have a CITI Program account, we will link it to your<br/>SSO account.</li> </ul> |  |  |  |  |
|    | <ul> <li>If you don't have a CITI Program account we will create one for<br/>you.</li> </ul>             |  |  |  |  |
|    | Click the button to continue.                                                                            |  |  |  |  |
|    | Continue                                                                                                 |  |  |  |  |
| As | sociate your SSO account with a CITI Program account                                                     |  |  |  |  |
| P  | ease choose an option:                                                                                   |  |  |  |  |
|    |                                                                                                    |  |  |  |  |
| 20 | I already have a CITI Program account.                                                                   |  |  |  |  |
| -  |                                                                                                    |  |  |  |  |

a) If you already have an existing CITI Program login account (e.g. from another institution or one we couldn't automatically match), you may associate it with your UConn NetID by choosing the first option "I already have a CITI Program account" (a), entering your CITI Program username and password, and clicking the Login button.

| Link to an existing CITI      | Program account                                                                 |
|-------------------------------|---------------------------------------------------------------------------------|
| To link your existing CITI P  | rogram account to your SSO account, please log in to your CITI Program account. |
| * Indicates a required field. |                                                                                 |
| *CITI Program Username        |                                                                                 |
| CITI Program Password         |                                                                                 |
| Log In                        |                                                                                 |
| Did you forget your CITLF     | hogzam account username or password?                                            |

b) If you don't have an existing CITI Program account, create a new one by choosing the second option "I don't have a CITI Program account and need one" (b) and clicking on the Create a New CITI Program Account button.

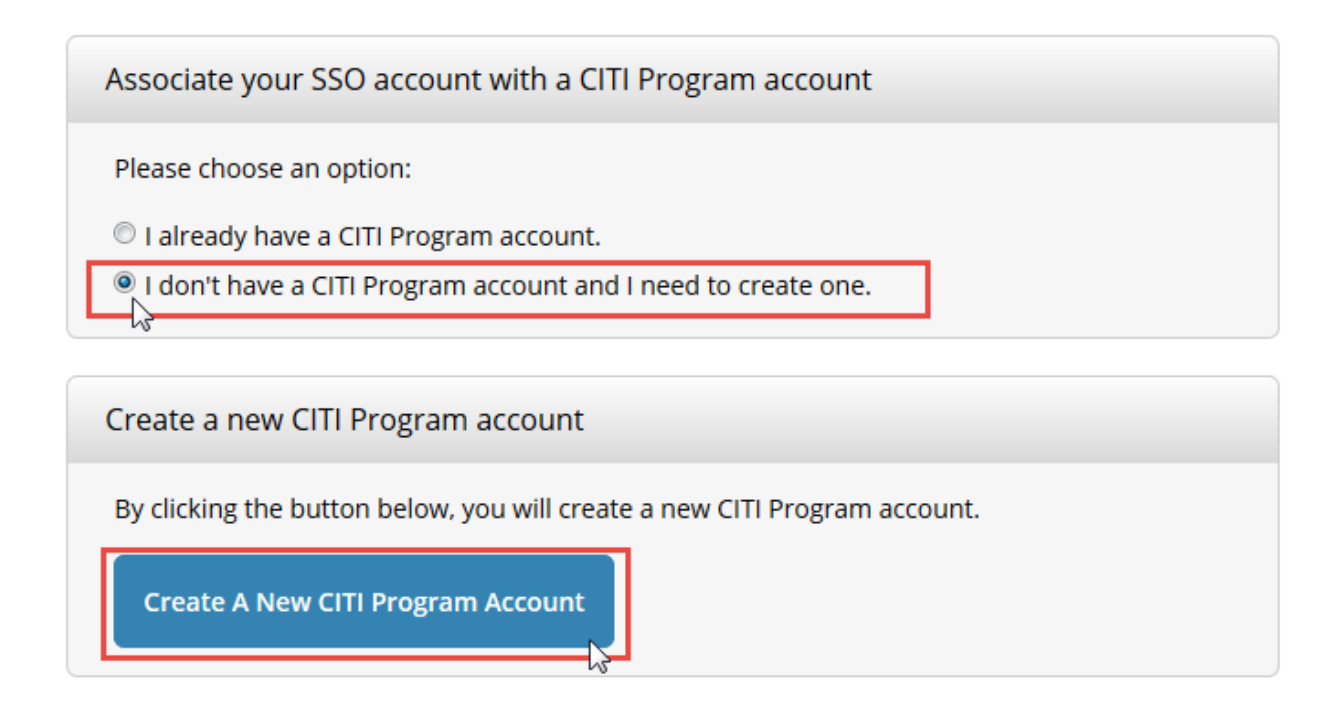

Step 3: Select UConn. On the Main Menu, Click "University of Connecticut – Storrs & Regional Campuses Courses."

| English Text size: A A                                               |                                   | Log Ou                | ut   Help |
|----------------------------------------------------------------------|-----------------------------------|-----------------------|-----------|
| Collaborative                                                        | Institutional Training Initiative | Search Knowledge Base | Q         |
| Main Menu   My Profiles   My CEUs   My Re                            | ports Support                     |                       |           |
| Main Menu                                                            |                                   |                       |           |
| University of Connecticut - Storrs & Regional (                      | Campuses Courses                  |                       |           |
| <ul> <li>Click here to affiliate with another institution</li> </ul> |                                   |                       |           |
| Affiliate as an Independent Learner                                  |                                   |                       |           |

Step 4. *Complete Course Enrollment.* Click "You are not enrolled in any courses for this institution. Click here to complete your enrollment" or Click "Add a course."

| English                 | Text size: A A                                |                | Log                 | Out   Help |
|-------------------------|-----------------------------------------------|----------------|---------------------|------------|
|                         | Collaborative Institutional Train             | ing Initiative | arch Knowledge Base | Q          |
| Main Menu   My Pro      | ofiles My CEUs My Reports Support             |                |                     |            |
| Main Menu               |                                               |                |                     |            |
| - University of Conr    | necticut - Storrs & Regional Campuses Courses |                |                     |            |
|                         | 😣 Course                                      | 😣 Status 😣     | Completion Record   | 😣 Survey   |
| Add a Course            |                                               |                |                     |            |
| Ø View Previously       | y Completed Coursework                        |                |                     |            |
| Opdate Institut         | tion Profile                                  |                |                     |            |
| View Instructio         | ns page                                       |                |                     |            |
| W Remove Affiliat       | tion                                          |                |                     |            |
| → Click here to affilia | ate with another institution                  |                |                     |            |
| • Affiliate as an Inde  | ependent Learner                              |                |                     |            |

Step 5: Select Curriculum. Answer a series of Course Enrollment Questions to select which courses you wish to enroll in. Please read each question carefully to ensure you are enrolled in the correct course(s). Check all that apply. Click Submit.

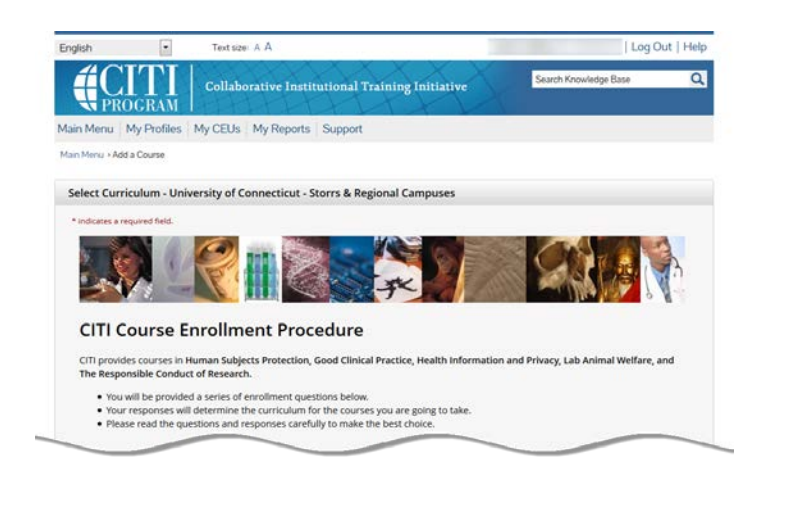

|     | and other may a station of the station of the stati |  |
|-----|----------------------------------------------------------------------------------------------------|--|
|     | Laboratory Animal Welfare Course                                                                                                    |  |
|     | If you are planning to use lab animals in your work, you may be required to complete the CITI Lab Animal Welfare Course. You should:                                                                                                    |  |
|     | Choose the appropriate courses according to your role in research and the species you use.     Choose all that apply.                                                                                                    |  |
|     | Contact your IACUC Office if you have questions regarding your requirements.                                                                                                    |  |
| Q   | uestion 2                                                                                                    |  |
|     | h A - ins - I 184-16-m                                                                                                    |  |
| Ld  | IDANIMAI Wellare                                                                                                    |  |
| Dog | you conduct or supervise studies that use laboratory animals?                                                                                                    |  |
| Cho | se all that apply                                                                                                    |  |
| E   | Yes. I want to take the UConn IACUC Review Course.                                                                                                    |  |
|     |                                                                                                    |  |
| P   | ease note that the courses below are optional.                                                                                                    |  |
| 1   | Working with the IACUC                                                                                                    |  |
| 1.  | Essentials for IACUC Memoers                                                                                                    |  |
|     | am involved in studies that have the optential to cause "more than momentary pain and distress" in mice or rate                                                                                                    |  |
| i i | septic Surgery                                                                                                    |  |
| Ε   | Vorking With Amphibians in Research Settings                                                                                                    |  |
| E   | Working with Mice in Research Settings                                                                                                    |  |
| 1.5 | Vorking with Rats in Research Settings                                                                                                    |  |
| 15  | Vorking with Hamsters in Research Settings                                                                                                    |  |
| 1.2 | Morking with Gerbis in Research settings     Morking with Guines Diss in Desearch Settings                                                                                                    |  |
| E   | Working with Fish in Research Settings                                                                                                    |  |
| 1.0 | Working with Rabbits in Research Settings                                                                                                    |  |
| 2   | Working with Dogs in Research Settings                                                                                                    |  |
| E   | Working with Cats in Research Settings                                                                                                    |  |
| 2   | Working with Swine in Research Settings                                                                                                    |  |
| 1   | Working with Non-Human Primates in Research Settings                                                                                                    |  |
| 15  | Working With Zebratish (Danio rerio) in Research                                                                                                    |  |
| 1   | Windome Research<br>Working with Deptiler in a Decearch Setting                                                                                                    |  |
| J.  | Horning war reports in a resource second                                                                                                    |  |
|     |                                                                                                    |  |
| Su  | bmit                                                                                                    |  |
|     |                                                                                                    |  |
|     | Assessibility Provided DistanceMation Terms of Feering Product In                                                                                                    |  |
|     |                                                                                                    |  |